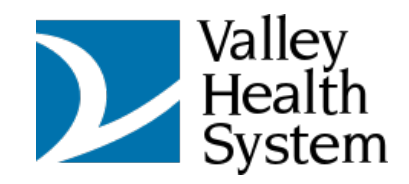

## Logging in from an iPhone

## First, enter your name, then tap on Get started

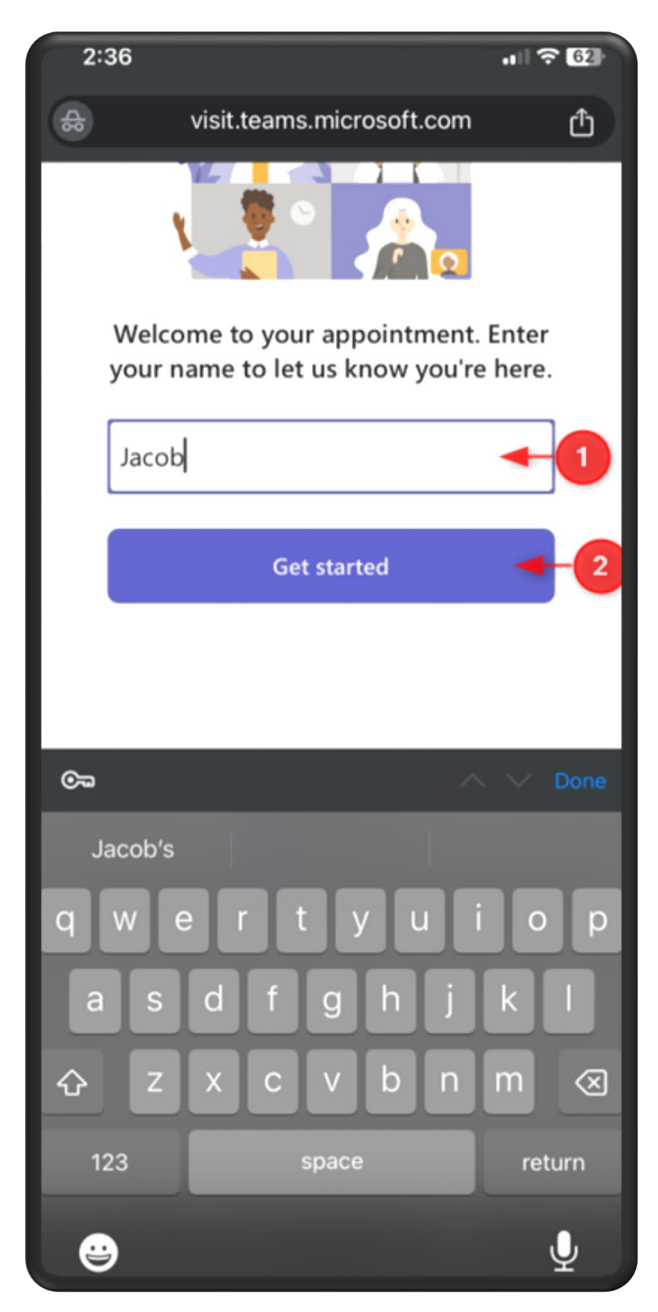

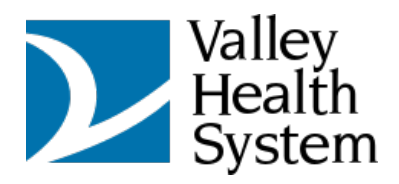

After tapping on Get started, you will be sent to a Checking in... page, which will check your browser

| 2:36         |                           | .1 ? 62 |
|--------------|---------------------------|---------|
| ⇔            | visit.teams.microsoft.com | ₾       |
|              | O Checking in             |         |
|              |                           |         |
| $\leftarrow$ | $\rightarrow$ + 1         | •••     |

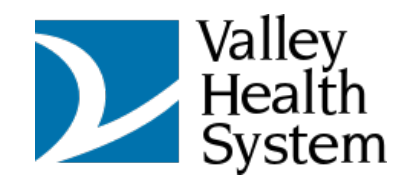

You will receive a notification to allow the microphone, tap on Allow

| 2:30 |                                 |                               | all '\$' 124 |
|------|---------------------------------|-------------------------------|--------------|
| 袅    | visit.teams.m                   | icrosoft.com                  | Û            |
|      | All                             | ow                            |              |
|      | "visit.teams.m<br>to use your r | iicrosoft.com'<br>nicrophone? | ,            |
|      | Don't Allow                     | Allow                         | -3           |
|      |                                 |                               |              |
| ←    | $\rightarrow$ (-                | - 1                           |              |

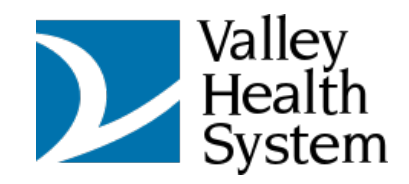

You will receive another notification to allow the camera, tap on Allow

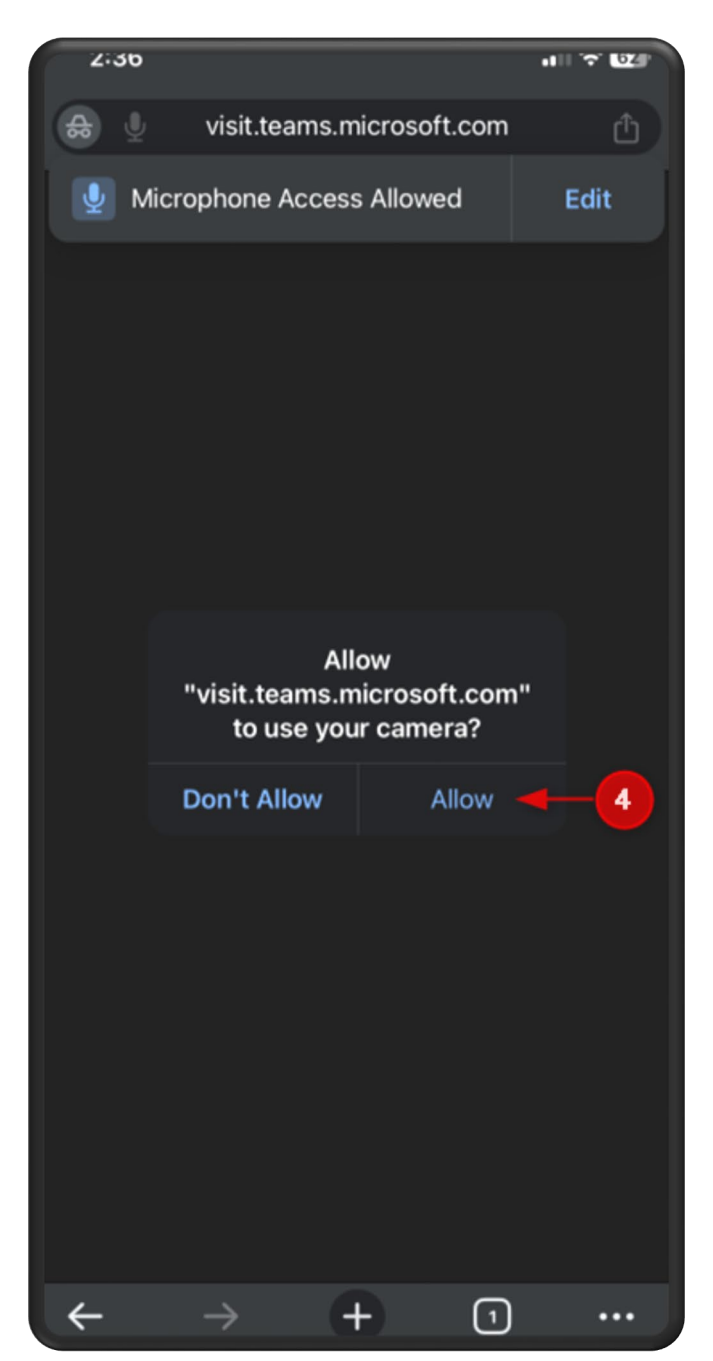

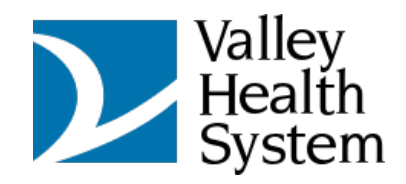

## Tap on Enter lobby

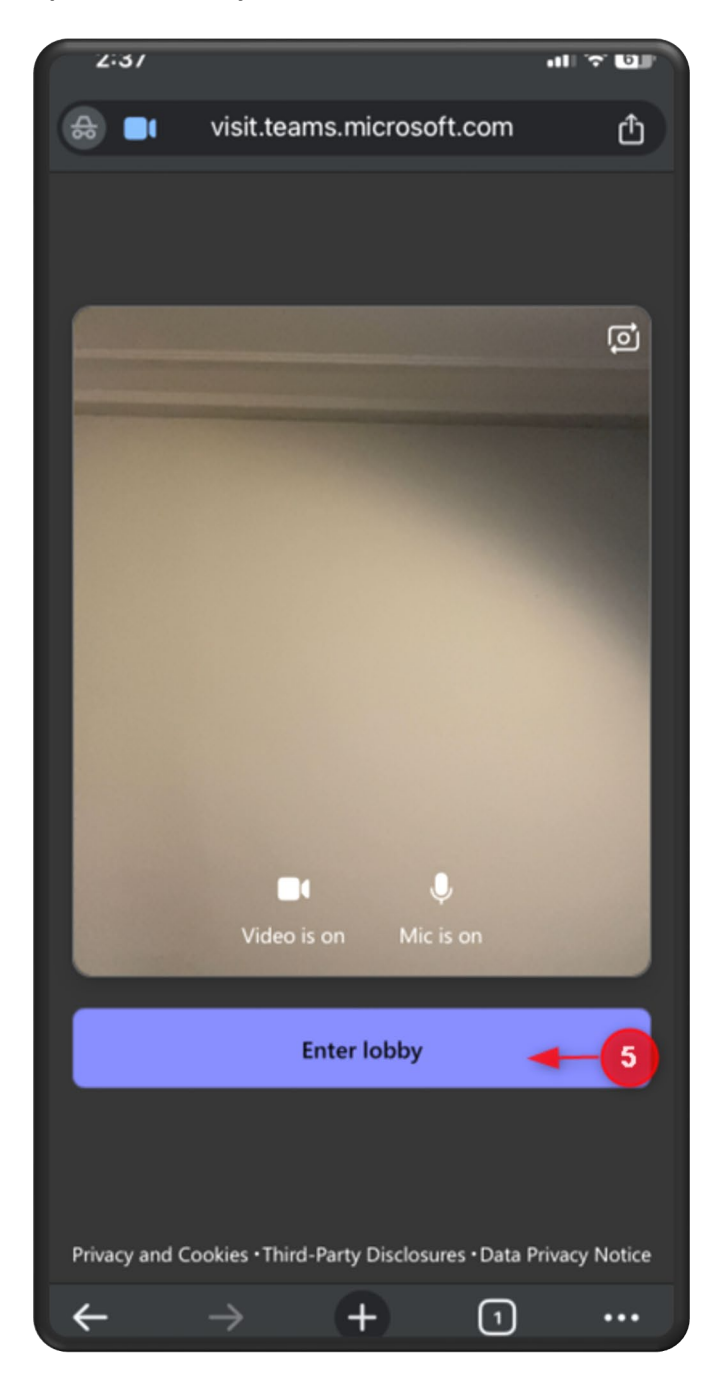

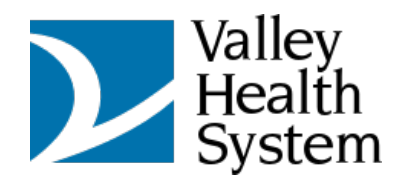

You will then be entered into the lobby. Tap anywhere on the screen to show the Meeting Chat setting.

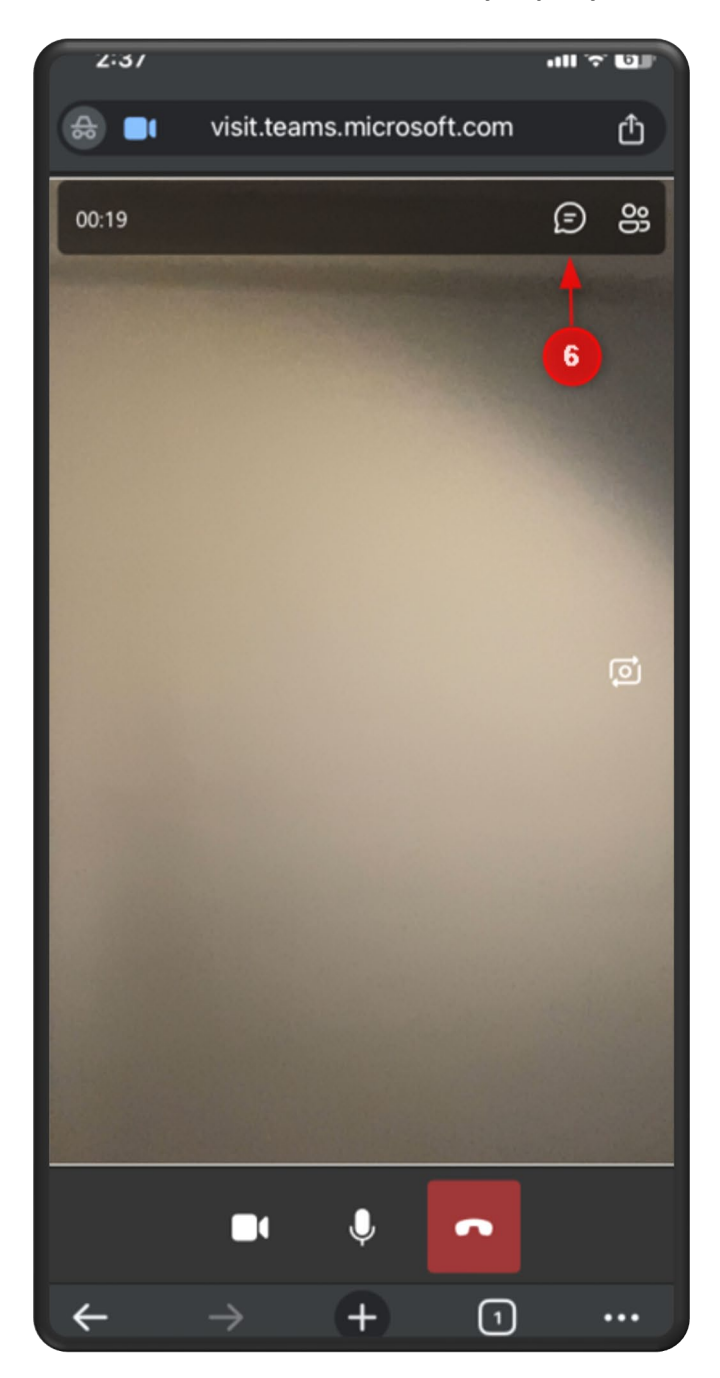

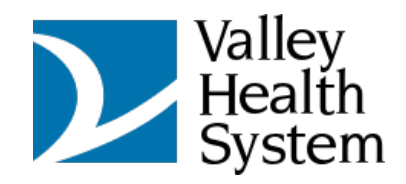

Here is an example of the Meeting Chat

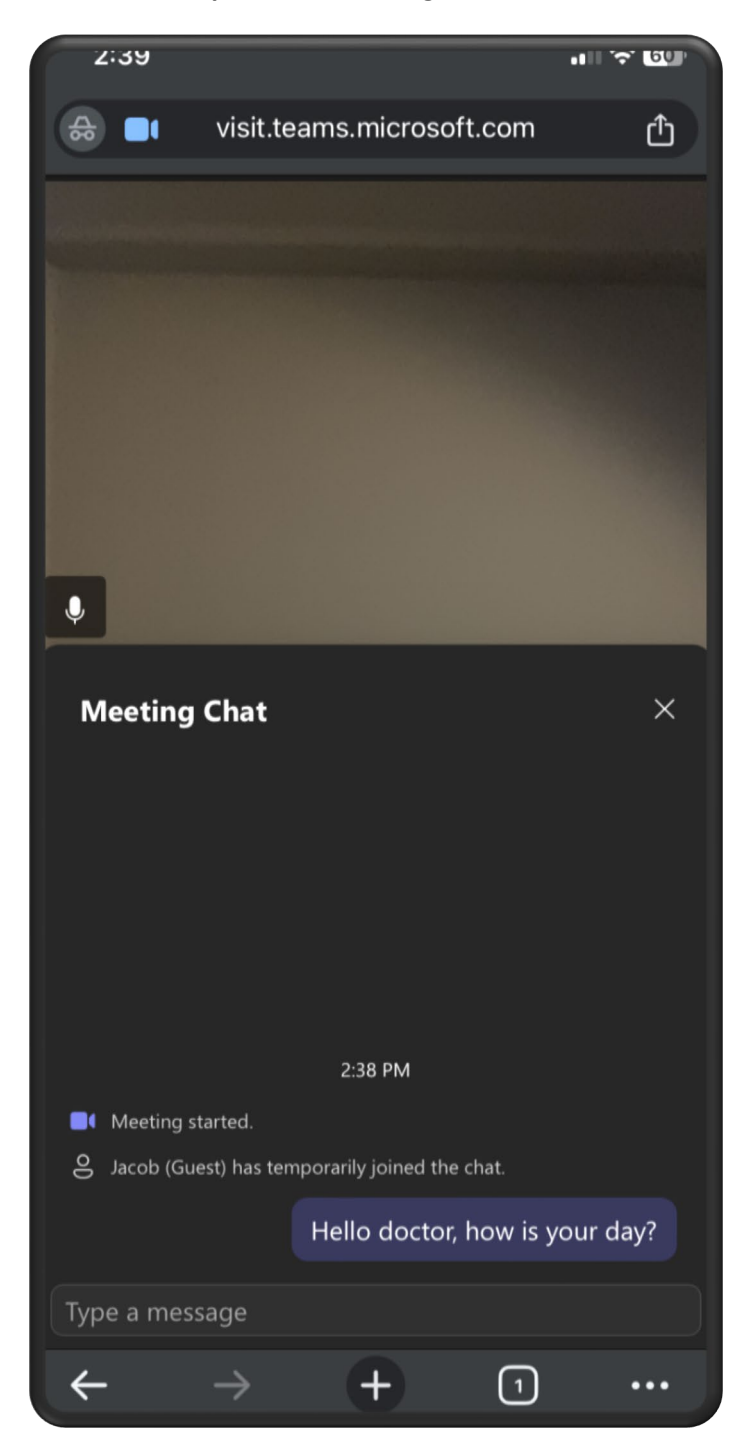

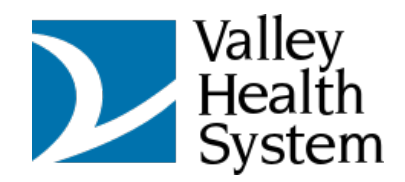

Once completed with the visit, simply end the call with the button and you will receive this notification

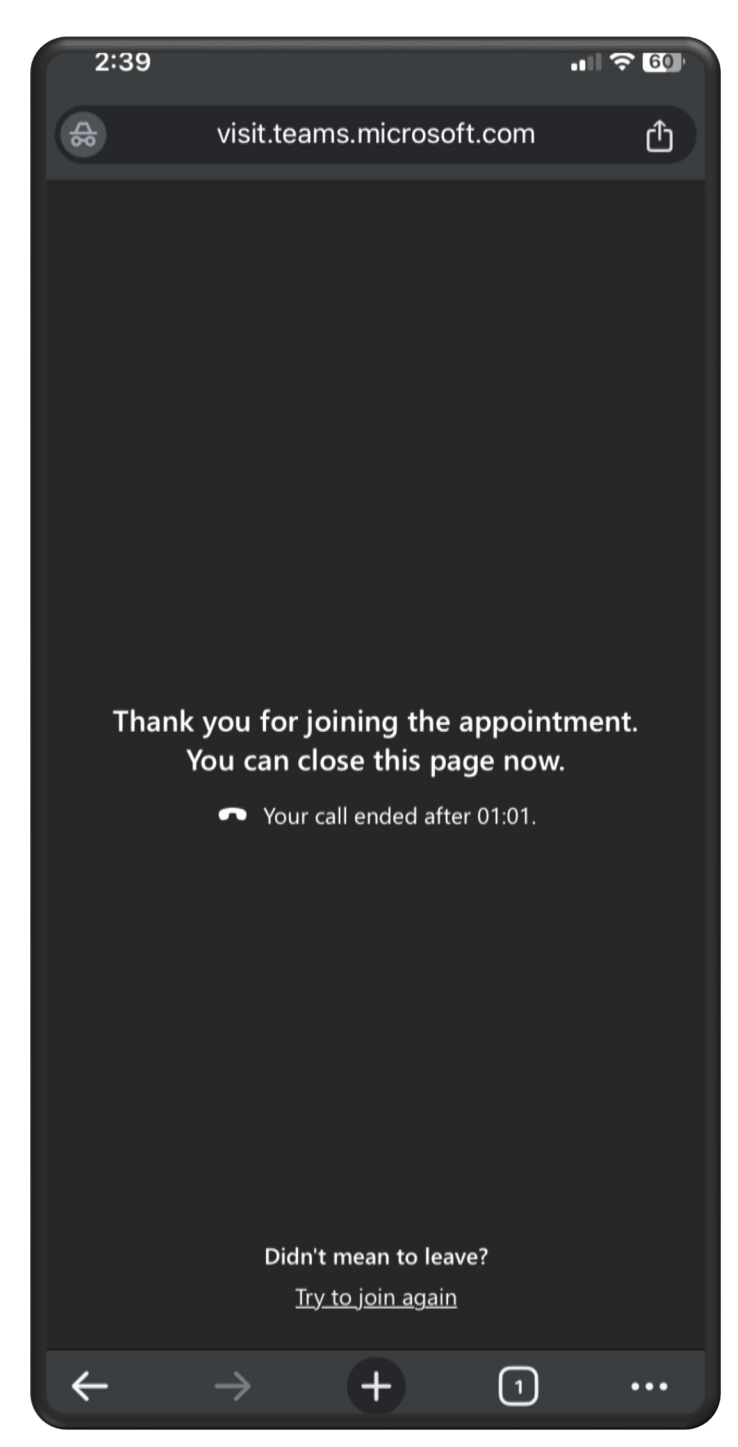